# Skynamo

Watch sales soar.

## **Email Integration** Mobile Specific

## How is this feature going to help you?

- No more copying emails into comments
- Better visibility for every customer interaction
- Build a more complete customer history

## How does it work?

We have a unique email per user available on the timelines and in your settings. When you include the email address in an email thread (Forward, Bcc), Skynamo:

- Receives the email text
- Makes sure you're a verified user
- Tries to match contacts (within your customer profiles) with the email/s in the email thread.

### How to access and copy your unique email address.

## 1. Ensure that you have loaded individuals as a Contact in Skynamo.

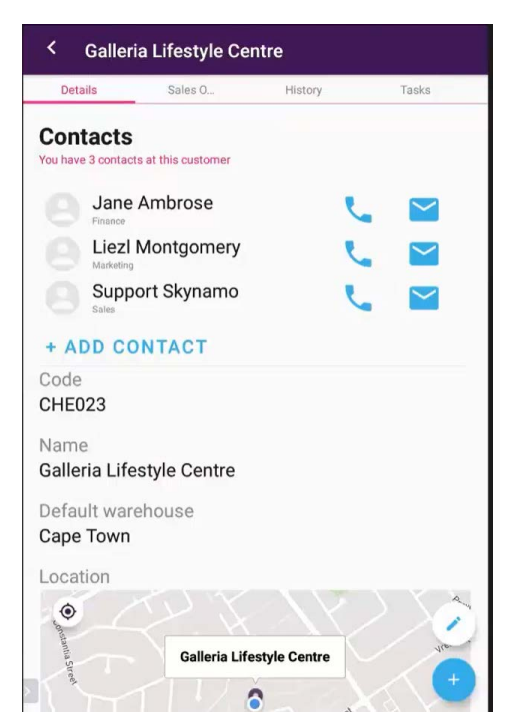

### 2. Open the Settings option.

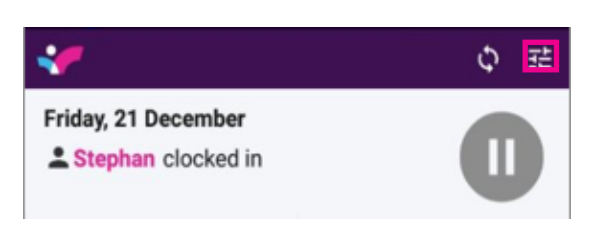

### 3. Select Email.

| < Preferences |
|---------------|
| Preferences   |
| Order Form    |
| Email         |
| About         |
| Skynamo Labs  |

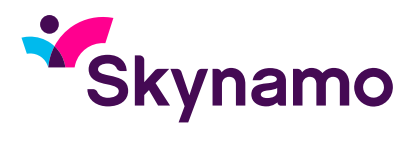

## 4. Copy and paste your unique email address.

**Note**: Find your unique email to copy in and ensure the receiver of your email is added as a contact on one of your Skynamo customers' profile. Then compile your email as you normally would, and ensure you CC or BCC in your unique code

| < Preferences                                                                                                    | To 🕑 phunyezwa                                                                | v@me.com                                                                                                    |  |
|----------------------------------------------------------------------------------------------------|-------------------------------------------------------------------------------|----------------------------------------------------------------------------------------------------|--|
| Unique email address                                                                                                    | Co 🦲 6182463374                                                               | Cc 🧟 61824633741c3dfa5bb69dd4@inbound.za.dev.skynamo.me                                                                            |  |
| 61824633741c3dfa5bb69dd4@inbound.za.de<br>.skynamo.me                                                                   | ev D Price Adjustments                                                        |                                                                                                    |  |
| will be added to Skynamo. Emails will display<br>customer timeline when a recipient email ma<br>contacts email address. | on a Hi Phunyezwa,<br>tches a Kindly find attache                             | d as discussed                                                                                                    |  |
| 5. Once your mail has been sent, it<br>will be visible on your Timeline<br>and History tab:                             | Timeline                                                                      | < 702 Office Furniture                                                                                                    |  |
|                                                                                                    | Email with 702 Office Furniture Proc Adjustments phunyecwa - 3 m ago w        | Today                                                                                                    |  |
|                                                                                                    | Yesterday                                                                     | Price Adjustments<br>phunyezwa - 3 m ago 🖋                                                                                         |  |
|                                                                                                    | Reimbursement Claim<br>phunyezwa - Yesterday 16:14 🛷                          | Wednesday, October 13, 2021                                                                                                    |  |
|                                                                                                    |                                                                               |                                                                                                    |  |
| 6. You can tap the email to review:                                                                                     | 702 Office Furniture                                                          | ← Email                                                                                                    |  |
|                                                                                                    | itails Sales O History Tasks                                                  | File: Price Adjustments 2/1/22<br>08/99                                                                                            |  |
|                                                                                                    | Today                                                                         | Phunyezwa@skynamo.com<br>to phunyezwam@yahoo.com                                                                                   |  |
|                                                                                                    | Email with 702 Office Furniture<br>Price Adjustments<br>phuryezwa - 3 m ago 🖋 | Hi Phunyezva,<br>Piesas find attache price adjustments as discussed.<br>Kind regards<br>Phunyezva, Matahomo<br>Trainyen Specialist |  |
|                                                                                                    | Wednesday, October 13, 2021                                                   |                                                                                                    |  |

## Please note:

- It only shows plain text, so won't show attachments or images.
- You won't be able to see emails sent to people who aren't listed as a contact in Skynamo.

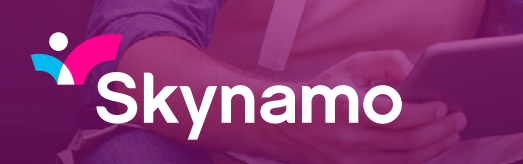

Watch sales soar.